## 2024년 메타버스 활용 입학식 접속방법

● 모바일

| 앱 설치                                    | 앱스토어 또는 구글 플레이에서 THERE 앱 다운로드                                                                                                    |
|-----------------------------------------|----------------------------------------------------------------------------------------------------|
| 바로가기 링크로 접속                             | https://there.space/n/?sid=2&ctx=qgOu/EA5TproSzDUJLv<br>VNt7SlphoBqS/7yJuvhaw6g04VpUyjwGK9yN1FwiWC7nHi<br>ve6lwO67dpPltol6Wklrg== |
| (there 자동실행)                            | 시작 터치                                                                                                    |
| 로그인 선택                                  | 비회원 클릭                                                                                                    |
| 바로가기 링크가<br>확인되었습니다. 지금 바로<br>이동하시겠습니까? | 확인 클릭                                                                                                    |
| 행사장 안으로 이동                              | - 아바타 왼쪽 : 이동<br>- 아바타 오른쪽 : 방향(상하좌우)                                                                                             |
| 퇴장                                      | 좌상단 나가기 클릭                                                                                                    |

## • PC

| 프로그램 설치                     | https://metaversity.camp/                                  |
|-----------------------------|------------------------------------------------------------|
|                             | - Windows (또는 본인 사용 기기) 클릭                                 |
|                             | - 다운로드 및 설치                                                |
| 크롬 등 인터넷 주소창에<br>바로가기 링크 입력 | https://there.space/n/?sid=2&ctx=qgOu/EA5TproSzDUJLv       |
|                             | VNv0Xyf10fBKZ05pxtAI5REiggMHd5gnpYNM34H8vXA2qa             |
|                             | ORS63LUpmSryC8oQ8cwIQ==                                    |
| there를 여시겠습니까?              | there 열기 클릭                                                |
| there 다운 사이트로               | 치ㅅ 크리                                                      |
| 이동하겠습니까?                    |                                                            |
| (there 자동실행)                | 시작 터치                                                      |
| 로그인 선택                      | 비회원 클릭                                                     |
| 바로가기 링크가<br>화인되었습니다 지금 바로   | 화의 큭린                                                      |
| 이동하시겠습니까?                   |                                                            |
| 행사장 안으로 이동                  | 화살표 버튼으로 이동                                                |
|                             | - 마우스 휠 : 줌 인/아웃                                           |
|                             | - 마우스 우 클릭 : 방향(상하좌우)                                      |
| 퇴장                          | - 좌상단 나가기 클릭<br>- 좌상단 화살표 클릭<br>- 우상단 환경셜정 클릭<br>- 종료하기 클릭 |